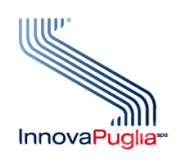

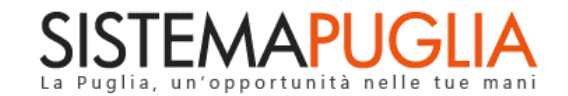

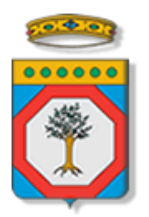

## Regione Puglia Dipartimento Politiche del Lavoro, Istruzione e Formazione

# Avviso Pubblico Mi formo e Lavoro - Linea B

Richiesta presa in carico del destinatario presso un soggetto beneficiario

Iter Procedurale

Settembre 2021

| CODICE DOCUMENTO | [RP1804/ITER_Mi Formo e Lavoro – Linea B<br>Richiesta presa in carico_2021/01] |
|------------------|--------------------------------------------------------------------------------|
| VERSIONE         | 1.0                                                                            |
| DATA             | 29/09/2021                                                                     |

#### **CONTROLLO CONFIGURAZIONE**

| TITOLO Avviso Pubblico Mi Formo e Lavoro Linea B – Richiesta presa in carico del destina    | tario |
|---------------------------------------------------------------------------------------------|-------|
| CODICE DOCUMENTO RP1804/ ITER_Mi Formo e Lavoro – Linea B Richiesta presa in carico_2021/01 |       |
| CREATO DA INNOVA PUGLIA SPA                                                                 |       |

#### STORIA DEL DOCUMENTO

| Ver. | <b>S</b> τατο | AUTORE             | DATA       | MEMORIZZATO IN:                                                                     |
|------|---------------|--------------------|------------|-------------------------------------------------------------------------------------|
| 1.0  | definitivo    | InnovaPuglia S.p.A | 29/09/2021 | Iter_ Mi Formo e Lavoro Linea B – Richiesta presa<br>in carico destinatario_V01.doc |
|      |               |                    |            |                                                                                     |
|      |               |                    |            |                                                                                     |
|      |               |                    |            |                                                                                     |
|      |               |                    |            |                                                                                     |

#### **STORIA DELLE REVISIONI**

| Ver. | Data | EVOLUZIONE DEI CONTENUTI | REVISIONI |
|------|------|--------------------------|-----------|
|      |      |                          |           |
|      |      |                          |           |

#### **MODIFICHE PREVISTE**

### INDICE DEL DOCUMENTO

| INDICE | DELLE FIGURE                 | 4 |
|--------|------------------------------|---|
| 1.     | Introduzione                 | 5 |
| 2.     | Prerequisiti                 | 6 |
| 3.     | Richiesta di presa in carico | 7 |
| 4.     | Richiesta di rilascio        | 1 |

#### **INDICE DELLE FIGURE**

| Figura 1 – Pagina di errore - accesso negato                | 6  |
|-------------------------------------------------------------|----|
| Figura 2 – Pagina di errore - assenza prerequisiti          | 6  |
| Figura 3 – Accesso all'area di lavoro del cittadino         | 7  |
| Figura 4 – Area di lavoro del cittadino                     | 7  |
| Figura 5 – Pagina dei requisiti del cittadino               | 8  |
| Figura 6 – Dati delle richieste di presa in carico          | 9  |
| Figura 7 – Elenco corsi svolti                              | 9  |
| Figura 8 – Elenco corsi svolti: inserimento attestato       | 10 |
| Figura 9 – Dichiarazioni                                    | 10 |
| Figura 10 – Trasmissione delle richieste di presa in carico | 11 |
| Figura 11 – Richiesta di rilascio                           | 12 |
| Figura 12 – Rilascio e nuova richiesta                      | 12 |

### 1. Introduzione

In questa scheda è descritto in maniera sintetica come procedere operativamente per la predisposizione e l'inoltro dell'istanza di presa in carico da parte del destinatario ad un soggetto beneficiario - autorizzato secondo **Determina Dirigenziale n. 677 del 02/08/2021**, e che abbia trasmesso l'Atto unilaterale d'obbligo entro e non oltre il 25/08/2021 - per la partecipazione alla **Linea B** dell'**Avviso pubblico Mi Formo e Lavoro**.

Per poter avere accesso alla procedura telematica è necessario essere registrati al portale Sistema Puglia (<u>www.sistema.puglia.it</u>).

La Procedura Telematica è disponibile nella pagina **Mi Formo e Lavoro** (link diretto <u>https://www.sistema.puglia.it/SistemaPuglia/miformoelavoro</u>) disponibile nella sezione **Bandi Aperti** della pagina principale ed è attiva a partire dal **13 Settembre 2021.** 

Nella stessa pagina sono disponibili i servizi:

- Supporto Tecnico per avere assistenza sull'utilizzo della procedura telematica, la risposta sarà inviata dal Centro Servizi via e-mail prima possibile.
- Richiedi Info per le richieste di chiarimento circa il procedimento, la risposta sarà inviata dai referenti della Regione Puglia via e-mail prima possibile.
- FAQ servizio attraverso il quale la Regione mette a disposizione un archivio delle domande più frequenti pervenute agli uffici regionali.

Conclusa la procedura telematica e trasmessa la richiesta di presa in carico al soggetto beneficiario prescelto, a Sistema sarà disponibile e scaricabile la "ricevuta".

Il presente documento e tutti gli aggiornamenti successivi saranno disponibili sul portale nella pagina dell'iniziativa alla voce **Iter Procedurale.** 

### 2. Prerequisiti

- Essere registrato al portale **Sistema Puglia** mediante **SPID** (Sistema Pubblico di Identità Digitale) di livello 2;
- Aver frequentato almeno un corso della Linea A con frequenza minima del 70% ed essere in possesso del relativo attestato di frequenza.

Nel caso in cui il destinatario **non acceda con credenziali certificate SPID** alla procedura, ma con credenziali ordinarie, <u>il sistema non consentirà l'accesso</u> (Fig.1):

| Mi formo e lavoro                                                                           |
|---------------------------------------------------------------------------------------------|
| ATTENZIONE                                                                                  |
| Per poter usufruire del sevizio è necessario accedere al sistema obbligatoriamente con SPID |
| Indietro                                                                                    |

Figura 1 – Pagina di errore "accesso negato"

Nel caso in cui il destinatario abbia effettuato l'accesso con la propria utenza SPID ma **non sia in possesso dei requisiti indicati nel paragrafo** *"2. Prerequisiti"*, <u>il sistema non consentirà</u> <u>l'accesso (Fig.2)</u>:

| Mi formo e lavoro                                                                                                    |
|----------------------------------------------------------------------------------------------------|
| ATTENZIONE                                                                                                    |
| Accesso consentito soltanto a soggetti che abbiano terminato con successo almeno un percorso formativo in esito all'avviso Mi Formo e Lavoro, con frequenza di<br>almeno il 70% del monte ore corso e conseguimento dell'attestato finale, come previsto dal paragrafo H) dell'Avviso. |
| Indietro                                                                                                    |

Figura 2 – Pagina di errore "assenza prerequisiti"

ATTENZIONE: l'accesso al portale Sistema Puglia deve essere effettuato con le credenziali personali. Se non si dispone di un'identità digitale, richiederla ad uno dei gestori. (Per maggiori informazioni sul sistema SPID e per la richiesta di credenziali consultare il sito: https://www.spid.gov.it\_)

#### 3. Richiesta di presa in carico

Il destinatario, in possesso dei requisiti indicati nel paragrafo "2. *Prerequisiti*", accedendo al portale Sistema Puglia con le proprie credenziali SPID, potrà accedere ai servizi della Linea B cliccando sul link **"Manifestazione di Interesse – Linea B"** presente nella sezione **"Area di Lavoro Cittadino"** della pagina relativa all'Avviso Mi Formo e Lavoro (Fig. 3):

| rea di Lavoro Cittadino                               |
|-------------------------------------------------------|
| Manifestazione di Interesse - Iscrizione Corsi        |
| Iter Procedurale Iscrizione Corsi - Mi Formo e Lavoro |
| Iter Procedurale Manifestazione di Interesse          |
| Calendari Corsi                                       |
| Manifestazione di Interesse - Linea B                 |
|                                                       |

Figura 3- Accesso all'area di lavoro del cittadino

Cliccando sulla voce <u>"Manifestazione di Interesse – Linea B"</u>, l'utente accederà alla propria area di lavoro (Fig. 4), dalla quale potrà effettuare la richiesta di presa in carico presso uno dei soggetti beneficiari autorizzati che abbiano trasmesso l'AUO e che sia stato valutato positivamente (*Riquadro A – Presa in carico*), oppure richiedere il rilascio della richiesta trasmessa per effettuare una nuova richiesta ad un altro soggetto beneficiario (*Riquadro B – Richiesta di Rilascio*):

| Mi Formo e Lavoro LINEA B - Area di Lavoro Cittadini                                                                                                    |                                                                                                    |  |  |  |
|----------------------------------------------------------------------------------------------------|----------------------------------------------------------------------------------------------------|--|--|--|
| Servizio telematico per l'accesso ai servizi della Linea B di Mi formo e lavoro                                                                                                    | Servizio telematico per l'accesso ai servizi della Linea B di Mi formo e lavoro                                                                                  |  |  |  |
| Il servizio è riservato ai destinatari in possesso dei Requisiti secondo quanto previsto dall'avviso pubblico Ni Formo e Lavoro, che abbiano partecipato ad almeno un corso con frequenza di partecipazione almeno del 70% e che siano in possesso del relativo attestato finale , come<br>previsto dal paragrafo H) dell'avviso), e che abbiano inoltre lo status di disoccupato ai sensi di quanto previsto dall'art. 19 del d. Igs n. 150/2015 alla data di manifestazione della volontà di cui alla successiva lettera p) e alla data di sottescrizione del contratto di lavoro di cui alla<br>lettera 1) del prosente Atto; |                                                                                                    |  |  |  |
| La procedura è utilizzabile solo dopo aver fatto l'accesso al portale con la propria utenza                                                                                                    | D                                                                                                    |  |  |  |
| 1. Per accedere alla procedura di <b>Richiesta Presa in Carico</b> è necessario cliccare sul link <mark>pr</mark>                                                                                                    | inte nel "Riquadro A.".                                                                                                    |  |  |  |
| 2. È possibile visualizzare l'elenco di tutte le richieste trasmesse e verificate negativamente                                                                                                    | i soggetti beneficiari e le richieste per le quali è stato richiesto il rilascio, utilizzando la funzione "Archivio richieste" presente sempre nel "Riquadro A". |  |  |  |
| 3. Dopo aver trasmesso una richiesta di presa in carico ad uno dei soggetti beneficiari autorizzati, il destinatario potrà chiedere di essere preso in carico, sino alla data di realizzazione delle attività di orientamento, attraverso la funzione presente nel TRQUADRO B - Richiesta<br>di rilascio <sup>®</sup> , da un altro dei soggetti individuati con determinazione dirigenziale n. 890 del 28/07/2020 così come modificata dalla successiva determinazione n. 1026 del 01/10/2020, con esclusione del soggetto scelto in prima istanza.                                                                             |                                                                                                    |  |  |  |
|                                                                                                    | _RIQUADRO 8 - Richiesta di rilascia                                                                                                    |  |  |  |
| Sezione per richiedere la presa in carico ad uno del soggetti Beneficiari autorizzati                                                                                                    | E possibile richiedere il rilascio solo se è stata trasmessa una richiesta di presa in<br>carico.                                                                |  |  |  |
| Richiesta di presa in carico -                                                                                                    |                                                                                                    |  |  |  |
| Archivio delle precodenti Richieste l'asmesse e verificate negativamente o per le quali è<br>stato richiesto il rilascio                                                                                                    |                                                                                                    |  |  |  |
| (Non ci sono richieste in archivio)                                                                                                    |                                                                                                    |  |  |  |

Figura 4- Area di lavoro del cittadino

Dopo aver cliccato sulla funzione "Richiesta di presa in carico", il sistema controllerà se il destinatario è in possesso dei requisiti per accedere al servizio, e in caso positivo accederà alla seguente pagina (Fig. 5):

| Richiesta presa in carico                                                                                                    |                                                    |
|----------------------------------------------------------------------------------------------------|----------------------------------------------------|
| SOGGETTO:<br>Codice Fiscale:<br>Data Mascita:<br>Cognome:<br>Name:<br>Titolo di studio:<br>Condizione Lavorativa:                                                                                                    |                                                    |
| La procedura verifica che tutte le informazioni minime richieste per la compilazione dei dati della richiesta siano state fornite.<br>La compilazione dei pannelli deve essere effettuata seguendo l'ordine di presentazione degli stessi, una volta completata la compilazione di uno dei pannelli sarà pos<br>La presenza del visto verde ( 🗸 ) nella colonna "Stato Compilazione" indica che la sezione corrispondente è stata compilata correttamente<br>Il messaggio in rosso presente in corrispondenza di ogni sezione in elenco descrive lo stato di compilazione dello stesso o eventuali anomalie | sibile passare a quello immediatamente successivo. |
| Sezione                                                                                                    | Stato Compilazione                                 |
| 1. Dati Manifestazione di interesse<br>La compilazione dei dati della Manifestazione di Interesse è completa                                                                                                    | $\checkmark$                                       |
| 2. Elenco corsi svolti<br>La compilazione dei dati dell'Elenco corsi svolti è completa                                                                                                    | ✓                                                  |
| 3. Dichiarazioni<br>La compilazione dei dati delle Dichiarazioni è completa                                                                                                    | $\checkmark$                                       |
| 4. Convalida Finale<br>Per completare la procedura è necessario compilare le sezioni precedenti e infine trasmettere la richiesta di presa in carico al soggetto beneficiario<br>prescelto utilizzando il tasto "TRASMETTI".                                                                                                    | ٨                                                  |
| Trasmetti                                                                                                    |                                                    |

Figura 5- Pagina dei requisiti del cittadino

Il sistema mostrerà i dati di riepilogo del destinatario già presenti nel sistema, e per trasmettere la richiesta di presa in carico, dovrà:

- Accedere alla sezione <u>"1. Dati manifestazione di interesse</u>" nella quale il sistema mostrerà i dati già presenti nel sistema (*ripescati dalla manifestazione di interesse all'Avviso mi formo e lavoro*), che potranno essere aggiornati:
  - o Dati di residenza;
  - Dati del domicilio;
  - o Indirizzo e-mail e numero di telefono ai quali inviare le successive notifiche;

Inoltre, il destinatario dovrà scegliere dalla lista *"Soggetto Beneficiario"* un Soggetto al quale trasmettere la richiesta di presa in carico (<u>il sistema mostrerà tutti i soggetti autorizzati con</u> <u>l'AUO trasmesso e validato positivamente da Regione, che non abbiano svolto corsi di formazione ai quali abbia partecipato il destinatario</u>), ed indicare se è un cittadino comunitario o meno (Fig. 6):

| SOGGETTO:                                       |                                                                                                    |       |  |  |
|-------------------------------------------------|----------------------------------------------------------------------------------------------------|-------|--|--|
| Codice Fiscale:                                 |                                                                                                    |       |  |  |
| Genome:                                         |                                                                                                    |       |  |  |
| Nome:                                           |                                                                                                    |       |  |  |
| Condizione Lavorativa                           | a:                                                                                                    |       |  |  |
|                                                 |                                                                                                    |       |  |  |
| Note                                            |                                                                                                    |       |  |  |
| Nel campo Cellulare in                          | nserire un numero di cellulare sul quale ricevere le notifiche dal portale;                                                                                                    |       |  |  |
| Nel campo Email Inseri<br>Nel campo Soggetto Be | ire un indirizzo email in uso sul quale ricevere le notifiche dal portale;<br><b>eneficiario</b> scegliere dall'elenco l'Organismo al quale inoltrare la richiesta di presa in car | rico; |  |  |
| I campi contrassegnati                          | con (*) sono obbligatori.                                                                                                    |       |  |  |
|                                                 |                                                                                                    |       |  |  |
|                                                 |                                                                                                    |       |  |  |
|                                                 | * * * * * * * DATI RESIDENZA * * * * * * *                                                                                                    |       |  |  |
|                                                 |                                                                                                    |       |  |  |
| Provincia di Residenza (*)                      | BARI                                                                                                    |       |  |  |
| Comune di residenza (*):                        | BARI                                                                                                    |       |  |  |
| CAP di residenza (*):                           |                                                                                                    |       |  |  |
| Indivizza di rasidanza (*):                     |                                                                                                    |       |  |  |
| indirizzo di residenza ( ).                     |                                                                                                    |       |  |  |
|                                                 | A.D. I.M. S.K.L.                                                                                                    |       |  |  |
|                                                 | A.F.G ASSOCIAZIONE DI FORMAZIONE GLUDALE                                                                                                    |       |  |  |
|                                                 |                                                                                                    |       |  |  |
| Provincia di domicilio (^):                     |                                                                                                    |       |  |  |
| Comune di domicilio (*):                        |                                                                                                    |       |  |  |
| CAP di domicilio (*):                           |                                                                                                    |       |  |  |
| Indirizzo di domicilio (*):                     |                                                                                                    |       |  |  |
| indirizzo di domicito ( ).                      |                                                                                                    |       |  |  |
|                                                 | DASER                                                                                                    |       |  |  |
|                                                 |                                                                                                    |       |  |  |
| Cellulara (*)                                   |                                                                                                    |       |  |  |
|                                                 |                                                                                                    |       |  |  |
| Email (*)                                       | FORMAMENTIS SRI                                                                                                    |       |  |  |
|                                                 | GENERAZIONE LAVORO SOCIETÀ COOPERATIVA SOCIALE                                                                                                    |       |  |  |
|                                                 | GESEOR S.R.                                                                                                    |       |  |  |
|                                                 | GI GROUP S.P.A.                                                                                                    |       |  |  |
| Cittadino Comunitario (*)                       | INFORMA SCARL                                                                                                    |       |  |  |
| Soggetto Beneficiario (*)                       | INFORMA SCARL                                                                                                    |       |  |  |
|                                                 |                                                                                                    |       |  |  |
| Aggiorna                                        |                                                                                                    |       |  |  |
|                                                 |                                                                                                    |       |  |  |

Figura 6- Dati della richiesta di presa in carico

 Successivamente dovrà accedere alla sezione "2. Elenco corsi svolti" nella quale il sistema mostrerà l'elenco dei corsi svolti dal destinatario con frequenza minima del 70% (Fig. 7):

| SOGGETTO:         Codice Fiscale:         Data Nascita:         Cogome:         Nome:         Titolo di studio:         Condizione Lavorativa:             itolo Corso       Ente Erogatore       Sede Corso       Data Inizio       Data Fine       Ore Frequenza       Perc Frequenza       Attestato       [Scarica, pdf - 328 Kb] | Mi formo e Lavoro Linea B - Elenco Corsi Svolti                                                                   |             |           |               |                |                                               |  |
|----------------------------------------------------------------------------------------------------|----------------------------------------------------------------------------------------------------|-------------|-----------|---------------|----------------|-----------------------------------------------|--|
| SOGGETTO:<br>Codice Fiscale:<br>Data Nascita:<br>Cognome:<br>Nome:<br>Titolo di studio:<br>Condizione Lavorativa:<br>itolo Corso Ente Erogatore Sede Corso Data Inizio Data Fine Ore Frequenza Perc Frequenza Attestato<br>[Scarica .pdf - 328 kb]                                                                                    | itorna alla schermata principale                                                                                  |             |           |               |                |                                               |  |
| itolo Corso Ente Erogatore Sede Corso Data Inizio Data Fine Ore Frequenza Perc Frequenza Attestato<br>Aggiorna Attestato<br>[Scarica .pdf - 328 Kb]                                                                                                    | SOGGETTO:<br>Codice Fiscale:<br>Data Nascita:<br>Cognome:<br>Nome:<br>Titolo di studio:<br>Condizione Lavorativa: |             |           |               |                |                                               |  |
| Aggiorna Attestato<br>[Scarica .pdf - 328 Kb]                                                                                                    | Titolo Corso Ente Erogatore Sede Corso                                                                            | Data Inizio | Data Fine | Ore Frequenza | Perc Frequenza | Attestato                                     |  |
|                                                                                                    | يتشير الفريقي المتراجي المتراج والمتراجي والكرامي والمتكرية                                                       |             |           | 198           | 94,29          | Aggiorna Attestato<br>[Scarica .pdf - 328 Kb] |  |

Figura 7- Elenco corsi svolti

Per ogni corso, <u>se presente nel sistema</u>, verrà mostrato l'attestato conseguito al termine dello stesso, che potrà essere aggiornato (tramite la funzione **"Aggiorna Attestato"**) o scaricato (**"Scarica .pdf"**).

**ATTENZIONE:** Per poter trasmettere la richiesta di presa in carico al soggetto beneficiario, è necessario che sia presente almeno un attestato tra tutti i corsi svolti dal destinatario; nel caso questa condizione non fosse soddisfatta, non sarà possibile trasmettere la richiesta di presa in carico.

Il destinatario, in corrispondenza dei corsi per i quali non risulta essere stato caricato l'attestato, avrà comunque la possibilità di caricarlo tramite la funzione *"Inserisci Attestato"* (Fig. 8):

| Mi formo e                                                                               | Lavoro Linea B - E    | Elenco Corsi Svolti |      |                 |               |                |                     |
|------------------------------------------------------------------------------------------|-----------------------|---------------------|------|-----------------|---------------|----------------|---------------------|
| SOGGETTO:                                                                                |                       |                     |      |                 |               |                |                     |
| Codice Fiscale<br>Data Nascita:<br>Cognome:<br>Nome:<br>Titolo di studi<br>Condizione La | :<br>D:<br>Ivorativa: |                     |      |                 |               |                |                     |
| Titolo Corso                                                                             | Ente Erogatore        | Sede Corso          | Data | nizio Data Fine | Ore Frequenza | Perc Frequenza | Attestato           |
|                                                                                          |                       |                     |      | ويتقاربون الت   | 186           | 88,57 (        | Inserisci Attestato |

Figura 8- Elenco corsi svolti: inserimento attestato

3. Infine, l'utente dovrà spuntare tutte le dichiarazioni presenti nella sezione "3. Dichiarazioni" (Fig. 9):

| Mi form                                                                  | o e lavoro - Linea B: Dichiarazioni                                                                                                    |  |  |  |  |  |  |
|--------------------------------------------------------------------------|----------------------------------------------------------------------------------------------------|--|--|--|--|--|--|
| Ritorna alla                                                             | schermata principale                                                                                                    |  |  |  |  |  |  |
| Per ottene                                                               | re la convalida della pagina occorre spuntare tutte le voci.                                                                                                    |  |  |  |  |  |  |
| Il sottoscrit                                                            | 0                                                                                                    |  |  |  |  |  |  |
|                                                                          | nato a second de fiscale a seconda de la seconda de la seconda de la seconda de la seconda de la seconda de la                                                                                                    |  |  |  |  |  |  |
| consapevol                                                               | delle sanzioni penali, nel caso di dichiarazioni non veritiere, di formazione o uso di atti falsi, richiamate dall'art. 76 del D.R.R. 445 del 28 dicembre 2000                                                                                                    |  |  |  |  |  |  |
|                                                                          | DICHIARA                                                                                                    |  |  |  |  |  |  |
| (                                                                        | (ai sensi degil art. 46 e 47 del D.P.R. 445 del 28 dicembre 2000)                                                                                                    |  |  |  |  |  |  |
| 🛛 ) di                                                                   | essere disoccupato ai sensi di quanto previsto dall'articolo 19 del Decreto Legislativo n. 150 del 14 settembre 2015;                                                                                                    |  |  |  |  |  |  |
| 🗹 ) di                                                                   | ssere residente in tea provincia di tea i via tea de la companya de la companya de la companya de la companya d                                                                                                    |  |  |  |  |  |  |
| 🗹 ) di                                                                   | ssere domiciliato in terre provincia di terre, via generativa di terre di stato di terre di terre di stato di t                                                                                                    |  |  |  |  |  |  |
| 🗹 ) di<br>su                                                             | ver frequentato i corsi di cui alla linea A) dell'avviso pubblico denominato "Miformoelavoro" approvato con determinazione del dirigente della Sezione Promozione e tutela del lavoro n. 383 del 3/07/2018 e<br>cessive modificazioni ed integrazioni, di seguito indicati, con una frequenza di almeno il 70% del monte ore del corso, e di aver conseguito le relative attestazioni previste: |  |  |  |  |  |  |
| с                                                                        | DRSO ENTE EROGATORE DURATA CORSO ORE FREQUENTATE                                                                                                    |  |  |  |  |  |  |
| с                                                                        | dice 1996 210 198                                                                                                    |  |  |  |  |  |  |
|                                                                          |                                                                                                    |  |  |  |  |  |  |
| E, AI FINI DELL'EROGAZIONE DELLE ATTIVITA' DI CUI ALLA LINEA B, DICHIARA |                                                                                                    |  |  |  |  |  |  |
| 🕼 ) di scegliere il seguente Beneficiario:                               |                                                                                                    |  |  |  |  |  |  |
| Aggiorna                                                                 |                                                                                                    |  |  |  |  |  |  |

Figura 9- Dichiarazioni

InnovaPuglia SpA

 Quando il soggetto avrà completato l'inserimento dei dati nelle 3 sezioni, in presenza di tutte le spunte verdi, il tasto <u>"Trasmetti"</u> sarà attivo e l'utente potrà inoltrare al Soggetto Beneficiario scelto nella sezione <u>"1. Dati manifestazione di interesse"</u> la richiesta di presa in carico (Fig. 10):

| Richiesta presa in carico                                                                                                    |                         |                                |
|----------------------------------------------------------------------------------------------------|-------------------------|--------------------------------|
| SOGGETTO:                                                                                                    |                         |                                |
| Codice Fiscale:                                                                                                    |                         |                                |
| Data Nascita:                                                                                                    |                         |                                |
| Cognome:                                                                                                    |                         |                                |
| Titolo di studio:                                                                                                    |                         |                                |
| Condizione Lavorativa:                                                                                                    |                         |                                |
|                                                                                                    |                         |                                |
| La procedura verifica che tutte le informazioni minime richieste per la compilazione dei dati della richiesta siano state fornite.                                                                                                    |                         |                                |
| La compilazione dei pannelli deve essere effettuata seguendo l'ordine di presentazione degli stessi, una volta completata la compilazione di uno dei pannelli sarà po:                                                                        | ssibile passare a que   | llo immediatamente successivo. |
| La presenza del visto verde ( 🗸 👘 ) nella colonna "Stato Compilazione" indica che la sezione corrispondente è stata compilata correttamente                                                                                                   |                         |                                |
| Il messaggio in rosso presente in corrispondenza di ogni sezione in elenco descrive lo stato di compilazione dello stesso o eventuali anomalie                                                                                                |                         |                                |
|                                                                                                    |                         |                                |
| Sezione                                                                                                    | Stato Compilaz          | zione                          |
| 1. Dati Manifestazione di interesse<br>La compilazione dei dati della Manifestazione di interesse è completa                                                                                                    | $\langle \cdot \rangle$ | 1 in presenza di tutte e       |
| 2. Elenco corsi svolti<br>La compilazione dei dati dell'Elenco corsi svolti è completa                                                                                                    | ( ~ ) 🖂                 | tre le spunte verdi, il        |
| 3. Dichiarazioni<br>La compilazione dei dati delle Dichiarazioni è completa                                                                                                    | $\checkmark$            | attivo                         |
| <ol> <li>Convalida Finale<br/>Per completare la procedura è necessario compilare le sezioni precedenti e infine trasmettere la richiesta di presa in carico al soggetto beneficiario<br/>prescetto utilizzando il tasto TRASMETIT.</li> </ol> |                         |                                |
| Trasmetti  2. Cliccando sul tasto "Trasmetti", l'utente invierà la richiesta di presa in carico al soggetto beneficiario scelto.                                                                                                    |                         |                                |

Figura 10- Trasmissione della richiesta di presa in carico

Al termine il sistema genererà la ricevuta di corretta trasmissione che il destinatario potrà scaricare dalla stessa pagina cliccando sul tasto **"Stampa Ricevuta",** attivo dopo la trasmissione della richiesta.

ATTENZIONE: È possibile trasmettere soltanto una richiesta di presa in carico, ma sarà possibile scegliere un nuovo soggetto beneficiario utilizzando la procedura di richiesta di rilascio.

### 4. Richiesta di rilascio

L'utente, dopo aver trasmesso la richiesta di presa in carico al soggetto beneficiario scelto, potrà sempre chiedere di essere preso in carico da un <u>nuovo soggetto beneficiario annullando</u> <u>la richiesta trasmessa e trasmettendone una nuova</u>, utilizzando la funzione presente nel *"Riquadro B – Richiesta di rilascio"* della propria area di lavoro (Fig.11). **ATTENZIONE:** Questa funzione è attiva fino a quando non viene completato e trasmesso il progetto individuale di accompagnamento al lavoro da parte del soggetto beneficiario al quale l'utente ha trasmesso la richiesta di presa in carico.

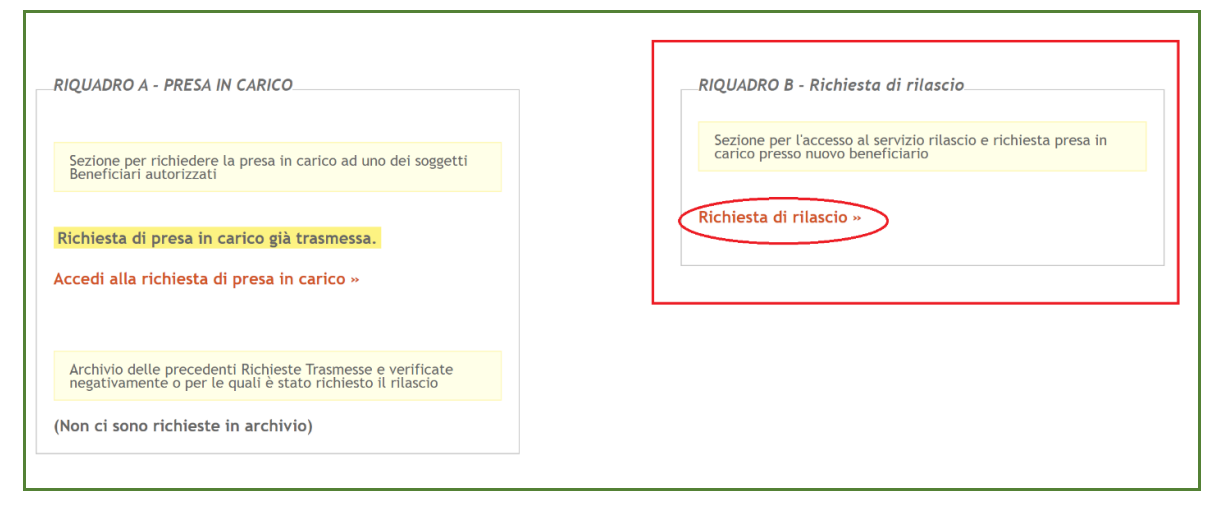

Figura 11- Richiesta di rilascio

Cliccando sulla funzione "Richiesta di rilascio", l'utente accederà alla seguente pagina (Fig. 12):

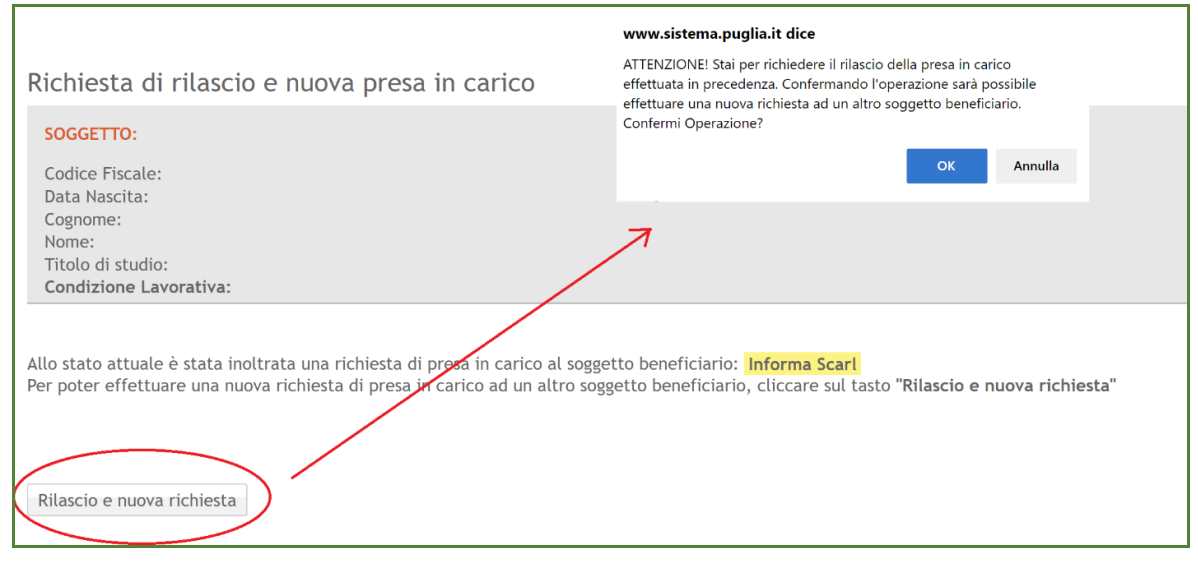

Figura 12- Rilascio e nuova richiesta

La pagina mostrerà l'attuale beneficiario selezionato e tramite il tasto "R*ilascio e nuova richiesta*", tale richiesta verrà annullata e sarà possibile effettuare una nuova richiesta di presa in carico, da trasmettere ad un <u>nuovo soggetto beneficiario differente da quello selezionato in precedenza.</u>